# QUICK REFERENCE GUIDE

DC Direct<sup>™</sup> - Ingenico Desk/5000 Stand-Alone

These steps have been provided as a guide for assistance with your DC Direct Ingenico Desk/5000 stand-alone device.

**IMPORTANT:** To access transaction types/options, press the Green Enter Key from the idle screen. To make selections, press the corresponding number key or scroll up/down using your finger.

### CREDIT/DEBIT SALE

#### QUICK SALE

- 1) Insert card from idle screen.
- Input the Sale Amount and press the Green Enter Key.
- **3)** Remove card when prompted.
- 4) Transaction receipt prints.

#### CONTACTLESS SALE

- 1) Press the Green Enter key from the idle screen.
- Press the 0 key or Green Enter Key (sale is selected by default).
- **3)** Input the Sale Amount and press the Green Enter Key.
- Pass the terminal to customer to insert, tap, or swipe their card.
- 5) Transaction receipt prints.

#### 🕱 MANUAL CREDIT SALE

- 1) Press the Green Enter key from the idle screen
- Press the 0 key or Green Enter Key (sale is selected by default)
- Input the Sale Amount and press the Green Enter Key.
- 4) Key card number. Press the Green Enter Key. Enter the expiration date (in MMYY format), CVC and billing zip code and press the Green Enter Key.
- 5) Transaction receipt prints.

#### 🛠) CARD-PRESENT RETURN

- 1) Press the Green Enter key from the idle screen.
- 2) Press the 1 key or scroll to "1-Return" and press the Green Enter Key.
- **3)** Enter the return amount and press the Green Enter Key.
- Pass the terminal to customer to insert, tap, or swipe their card.
- 5) Transaction receipt prints.

## CARD-NOT-PRESENT RETURN

- 1) Press the Green Enter key from the idle screen.
- 2) Press the 1 key or scroll to "1-Return" and press the Green Enter Key.
- **3)** Enter the return amount and press the Green Enter Key.
- 4) Key card number and press the Green Enter Key. Enter the expiration date (in MMYY format) and press the Green Enter Key.
- 5) Transaction receipt prints.

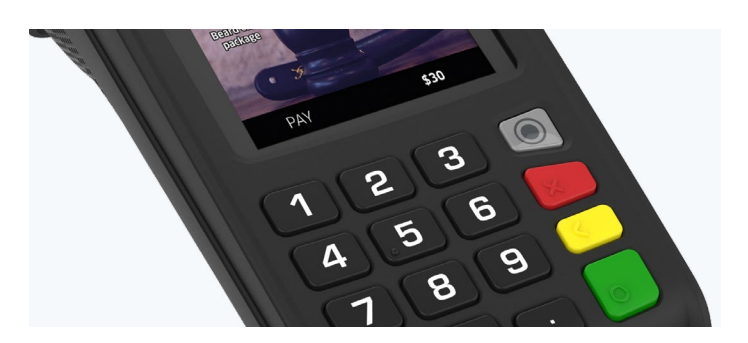

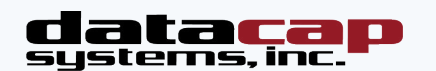

## QUICK REFERENCE GUIDE DC Direct<sup>™</sup> - Ingenico Desk/5000 Stand-Alone

These steps have been provided as a guide for assistance with your DC Direct Ingenico Desk/5000 stand-alone device.

**IMPORTANT:** To access transaction types/options, press the Green Enter Key from the idle screen. To make selections, press the corresponding number key or scroll up/down using your finger.

#### 🙀 CARD-PRESENT VOID

- 1) Press the Green Enter key from the idle screen.
- Press the 2 key or scroll to "2-Void" and press the Green Enter Key.
- 3) Press 1 to select non Pre-Auth Void.
- 4) Select from the search options.
- Press the key that corresponds to the desired search option or scroll and press the Green Enter Key.
- 6) When the transaction void is found, press the Green Enter Key to select.
- 7) Select "Yes" to confirm the void.
- 8) Transaction receipt prints.

#### CARD-NOT-PRESENT VOID

- 1) Press the Green Enter key from the idle screen.
- **2)** Press the 2 key or scroll to "2-Void" and press the Green Enter Key.
- 3) Press 1 to select non Pre-Auth Void.
- 4) Select from the search options.
- Press the key that corresponds to the desired search option or scroll and press the Green Enter Key.
- **6)** When the transaction void is found, press the Green Enter Key to select.
- 7) Select "Yes" to confirm the void.
- 8) Transaction receipt prints.

#### **SETTLE BATCH**

- 1) Press the Green Enter key from the idle screen.
- 2) Press the 8 key or scroll to "8-Settlement".
- 3) Select "Yes" to continue to settlement.
- 4) Select "Yes" to print reports.
- 5) Detail report prints.

#### () REBOOT PIN PAD

1) Hold the **#** key and the Yellow Key to reboot the Desk/3500.

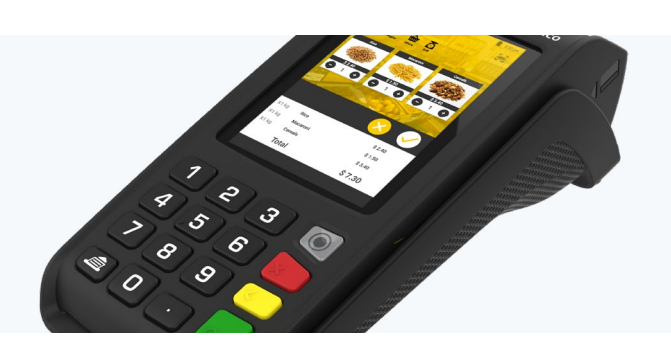

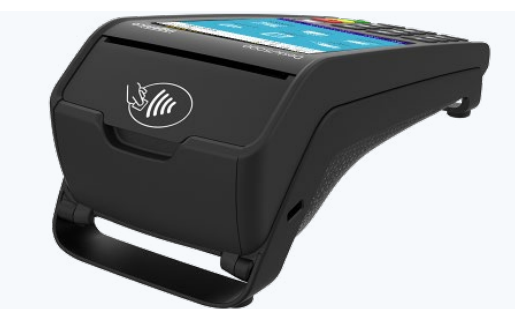